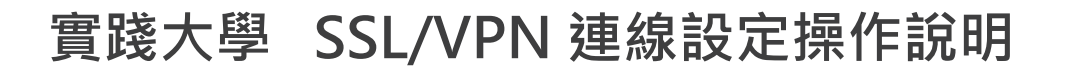

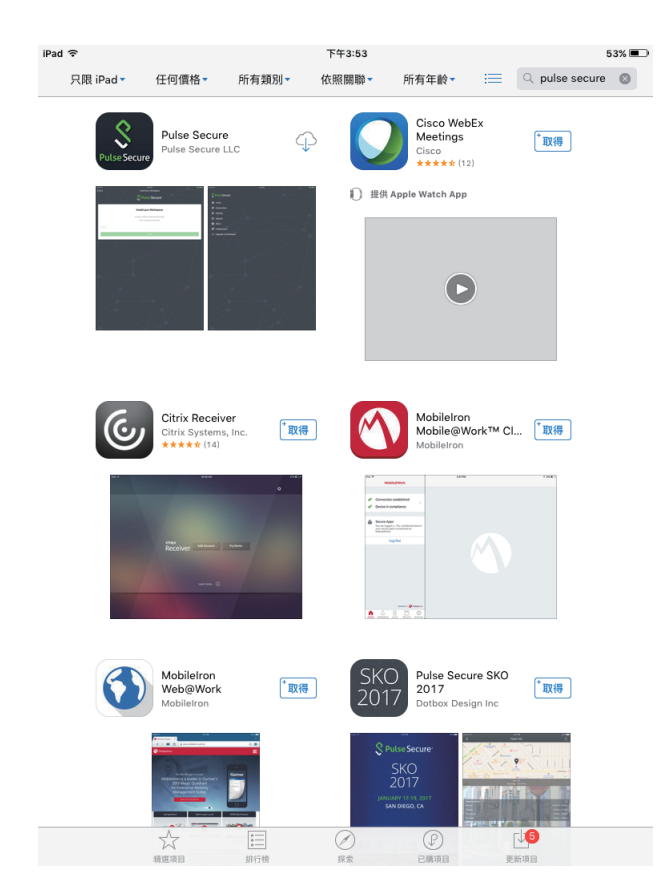

### iPad安裝設定說明

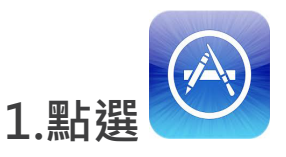

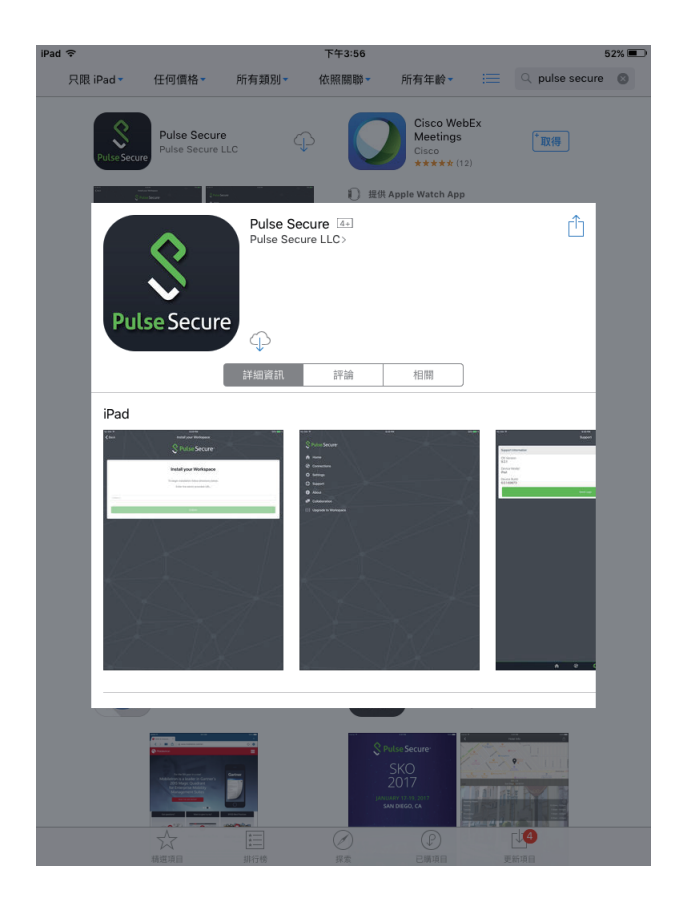

## 2.在右上角 Q 輸入Pulse Secure

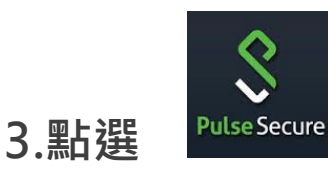

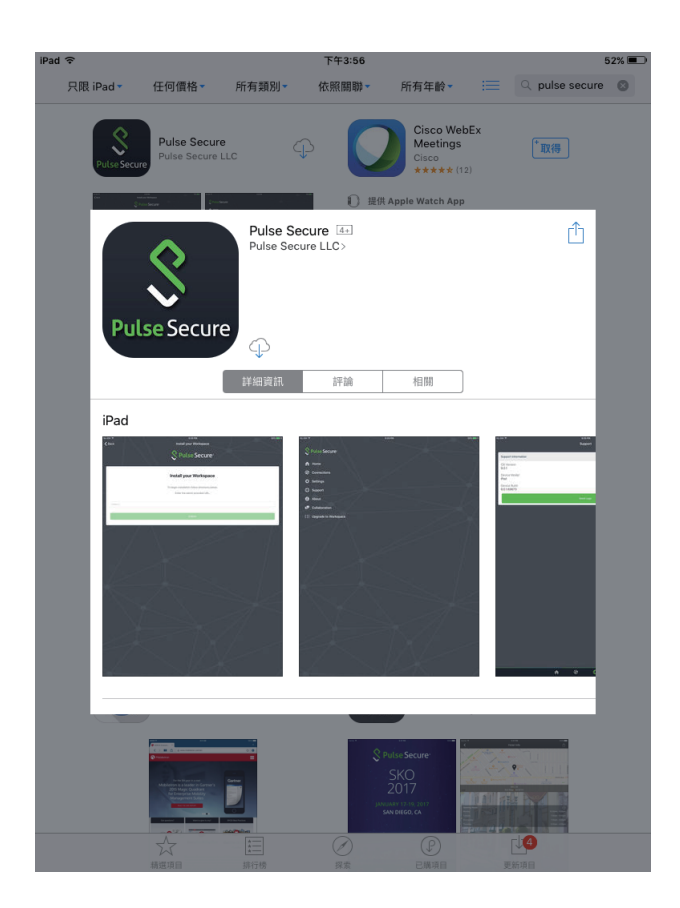

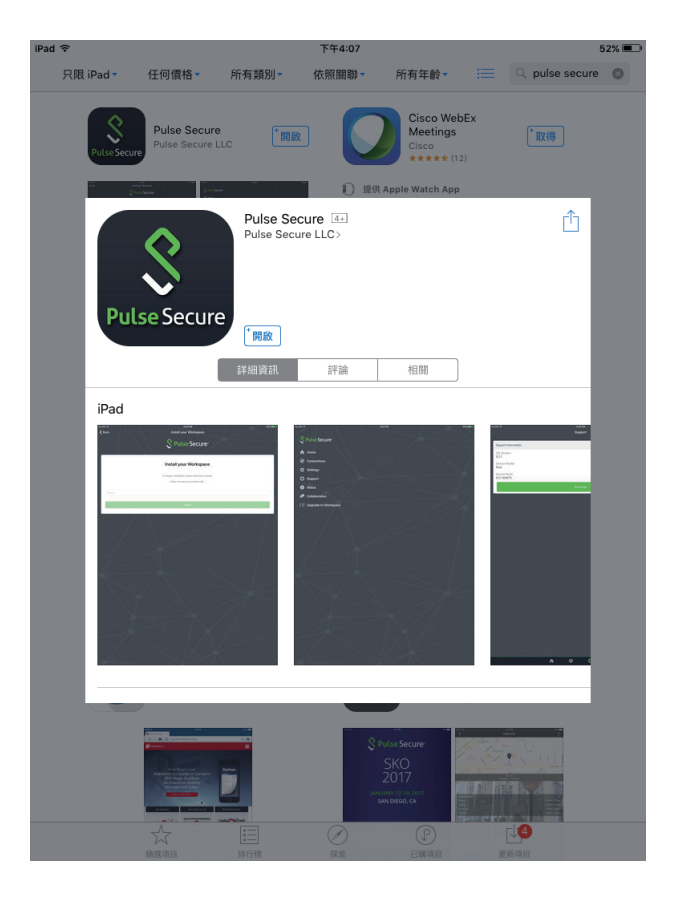

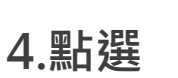

# 5.點選開啟

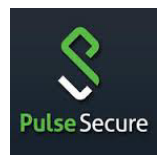

## 連線設定操作說明

| iPad 🗢 | 下午4:12               | 50% 💷 |
|--------|----------------------|-------|
|        |                      |       |
|        |                      |       |
|        | Secure:              | < /   |
|        |                      |       |
|        |                      | _     |
| 歡刻     | 迎使用 Pulse Secure 用戶端 |       |
|        |                      | _     |
|        | 若要開始安裝,請遵循下列指示。      | /     |
|        | 輸入管理員提供的 URL:        |       |
|        |                      |       |
|        |                      |       |
|        | 提交                   |       |
|        |                      |       |
|        |                      |       |
|        |                      |       |
|        |                      |       |
|        |                      |       |
|        |                      |       |
|        |                      |       |
|        |                      | /     |
|        |                      | /     |
|        |                      |       |
|        |                      |       |
|        |                      |       |
|        |                      |       |
|        |                      |       |
|        | 開於 加入會議 支援           | /     |

#### 6.URL 輸入 https://uscvpn.twaren.net

7.點選 提交